## PARENTVUE ACCOUNT LOG IN

Go to https://www.d131.org/, Click Parents, then click Edupoint Synergy

ParentVUE and StudentVUE Access

EAST AURORA SCHOOL DISTRICT 131

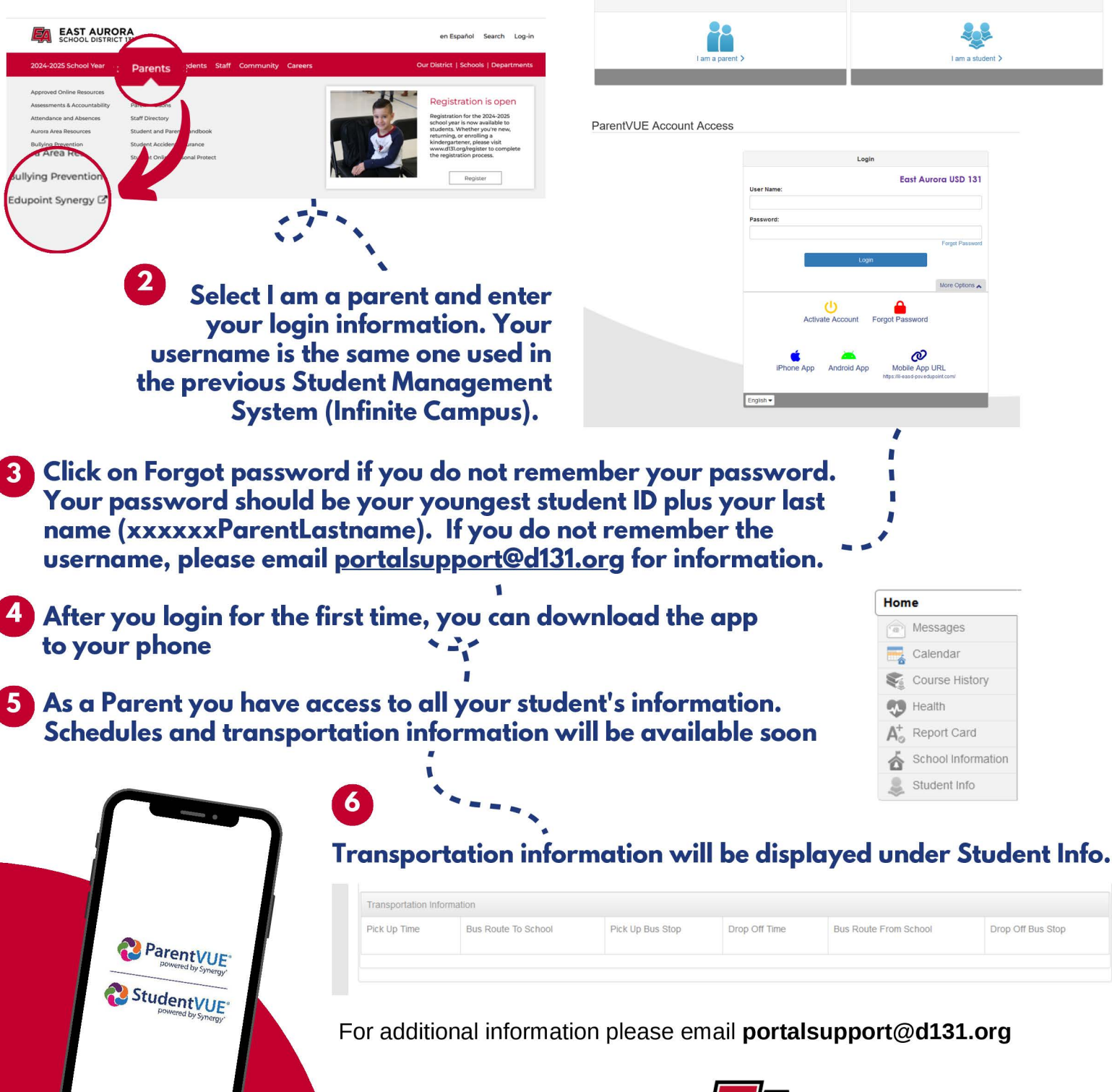